登録手順【オンライン申請】

初めて利用者IDを登録する場合

STEP1 提出書類の作成を行います。以下のものをご用意ください。 ①本人確認書類(代表者)の画像データ ②【文化施設用】団体構成員名簿 兼 利用者ID登録同意書.xlsx ③【体育施設用】団体構成員名簿 兼 利用者ID登録同意書.xlsx

※②、③は利用を希望する施設によって作成してください。複数施設利用を希望される場合は それぞれの該当ページに入力してください。

| 大東市公共施設予約システム - トライアル                                                                                                    | 奈 色・文字サイズ設定 ∨ 利用                                                                                                    | 登録>    |
|----------------------------------------------------------------------------------------------------|----------------------------------------------------------------------------------------------------|--------|
| 曲 空き状況の確認 開き抽選施設一覧 ≔ 催事案内 開● 施設の                                                                                                    |                                                                                                    |        |
| Q 詳細な条件から施設を検索                                                                                                    |                                                                                                    |        |
| 施設の空きを見る                                                                                                    | 目的から探す                                                                                                    | 検索いただけ |
|                                                                                                    |                                                                                                    |        |
| STEP 2<br>大東市公共施設予約システム(利用者画面)の右上のボ<br>す。                                                                                                    | タンから利用登録のボタンを                                                                                                    | 押しま    |
| <ul> <li>良俗に違反する行為をすること。</li> <li>第15条(免責事項)</li> <li>1.市は、利用者が本システムを利用したことにより発生した利用者の損害及び利用者が<br/>任を負いません。</li> <li>2.市は、その裁量において、本システムの政修、運用停止、中断等を利用者へ予告なく行<br/>な行ったために生じたいかなる損害に対しても一切の責任を負いません。</li> <li>3.利用者が使用するパソコン等の障害又は不具合、通信回線上の障害、天災地変その<br/>い理由による本システムの障害等により発生した利用者の損害及び利用者が第三者<br/>任者は一切の責任を負いません。</li> <li>4.市は、利用者以外の者による利用者ID及びパスワードの使用により、利用者が彼った<br/>第16条(規約の変更)</li> <li>1.市は、必要があると認めるときは、登録者に事前の通知を行うことなく、いつでも本規<br/>条項を追加できることします。</li> <li>2.登録者は、システムを利用の都度、本規約の確認を行うこととし、本規約変更後に本:<br/>規約に同意したものとみなします。</li> <li>第7条(その他)<br/>市は、本規約に定めるものの他必要な事項については、別に定めることとします。</li> <li>(例)附則<br/>この規約は、令和7年3月1日から施行します。</li> </ul> | が第三者に与えた損害に対して一切の責<br>行うことができることとします。また、このこ<br>)他システム運営責任者の責めに帰さな<br>皆に与えた損害に対して、システム運営責<br>と損害について一切の責任を負いません。<br>約に規定する条項を変更し、又は新たな<br>システムを利用した場合には、変更後の |        |
| STEP 3<br>利用規約を確認し、「同意する」のボタンを押します。                                                                                                    |                                                                                                    |        |

#### 登録する利用者の情報を入力してください。 ⊘は、入力必須項目です。

# 利用者名等

|        |                   | 利用者       |                   |       |
|--------|-------------------|-----------|-------------------|-------|
| 氏名 😏   | 大東市役所サークル         |           | (団体の場合は団体名)       |       |
| かな 🤗   | だいとうしやくしょさーくる     |           |                   |       |
|        |                   | 代表者       |                   |       |
| 氏名 😋   | 大東 太郎             | (団体の場合のみ) |                   |       |
| かな 🥝   | だいとう たろう          |           |                   |       |
|        |                   | 担当者       | CTED A            |       |
| 氏名 😏   | 大東 花子             |           | 51EP 4            |       |
| かな 😏   | だいとう はなこ          |           | 必要な項日を入力します       |       |
| 郵便番号 🥝 | 574 - 0076 (半角数字) | 住所検索      |                   |       |
| 住所 🥏   | 大阪府大東市曙町4-6       |           |                   |       |
| 建物名等   |                   |           | (※テニスコートで個人登録の場合) | は、代表者 |
| 連絡先 🤣  | 072 - 870 - 9686  | (半角数字)    | と担当者の箇所は利用者と同じ項目; | を入力して |
|        |                   |           | ください。)            |       |

## 連絡先等

| 郵便番号 🤣             | 574 - 8555 (半角数字) (住所検索)            |  |
|--------------------|-------------------------------------|--|
| 利用者又は団体の住所         | 大阪府大東市谷川1丁目1-1                      |  |
| 建物名等               | 4-6                                 |  |
| 連絡先 🥝              | 072 - 872 - 2181 (半角数字)             |  |
| 緊急連絡先              | - (半角数字)                            |  |
| FAX                | - (半角数字)                            |  |
| メールアドレス 🥝          | gakusyu@city.daito.lg.jp            |  |
| メールアドレス<br>(確認用) 😋 | gakusyu@city.daito.lg.jp>           |  |
| メール送信指定 🥝          | ○送信しない <sup>(</sup> ) 送信する          |  |
| 本人確認書類 😏           | ●運転免許証 ○健康保険 ○パスポート ○マイナンバーカード ○その他 |  |

# 利用施設選択😒

| ご利用す | る施設を運 | 択してください。 |
|------|-------|----------|
| 施設   | 反転    |          |

STEP 5 利用を希望する施設を選択します。(複数選択可) (上記の例では、アクロスとテニスコートと市民会館を選択しています) (注意) 複数施設を選択する場合は、団体構成員名簿 兼 利用者ID登録同意書.xlsxの 該当ページをそれぞれ作成してください。(STEP1参照)

### 内容を確認の上、よろしければ「登録」ボタンを、修正する場合は「修正」ボタンを押してください。

### 利用者名等

|      | 利用者              |
|------|------------------|
| 氏名   | 大東市役所サークル        |
| かな   | だいとうしやくしょさーくる    |
|      | 代表者              |
| 氏名   | 大東 太郎            |
| かな   | だいとう たろう         |
|      | 担当者              |
| 氏名   | 大東花子             |
| かな   | だいとう はなこ         |
| 郵便番号 | 574 - 0076       |
| 住所   | 大阪府大東市曙町4-6      |
| 建物名等 |                  |
| 連絡先  | 072 - 870 - 9686 |

#### 連絡先等

| 郵便番号       | 574 - 8555               |
|------------|--------------------------|
| 利用者又は団体の住所 | 大阪府大東市谷川1丁目1-1           |
| 建物名等       |                          |
| 連絡先        | 072 - 872 - 2181         |
| 緊急連絡先      | **                       |
| FAX        |                          |
| メールアドレス    | gakusyu@city.daito.lg.jp |
| メール送信指定    | 送信する                     |
| 本人確認書類     | 運転免許証                    |
|            |                          |

## 利用施設選択

| 施設 | 生涯学習センター(アクロス) | テニスコート | 市民会館 |  |
|----|----------------|--------|------|--|

修正登録

#### STEP 6

登録内容に誤りがないか確認して、「登録」ボタンを押します。 内容に誤りがある場合は「修正」を押して、内容を再度登録します。

利用登録申し込み

| 入力していただいたスメールに記載されてい | (ールアドレスに確認のメールを送信しました。<br>いるURLをクリックしてお申込を完了してください。 |
|----------------------|-----------------------------------------------------|
| 氏名                   | 大東市役所サークル                                           |
| かな                   | だいとうしやくしょさーくる                                       |
| メールアドレス              | gakusyu@city.daito.lg.jp                            |

下記の受付番号で受け付けました。

受付番号:x25032467e134f9

STEP 7

受付が終了すると、登録したアドレスにメールが届きます。 システムから送信されるメール(<u>daito-city.yoyaku@p-kashikan.jp</u>)を受信できるよう、お使いの 機器の設定をお願いします。

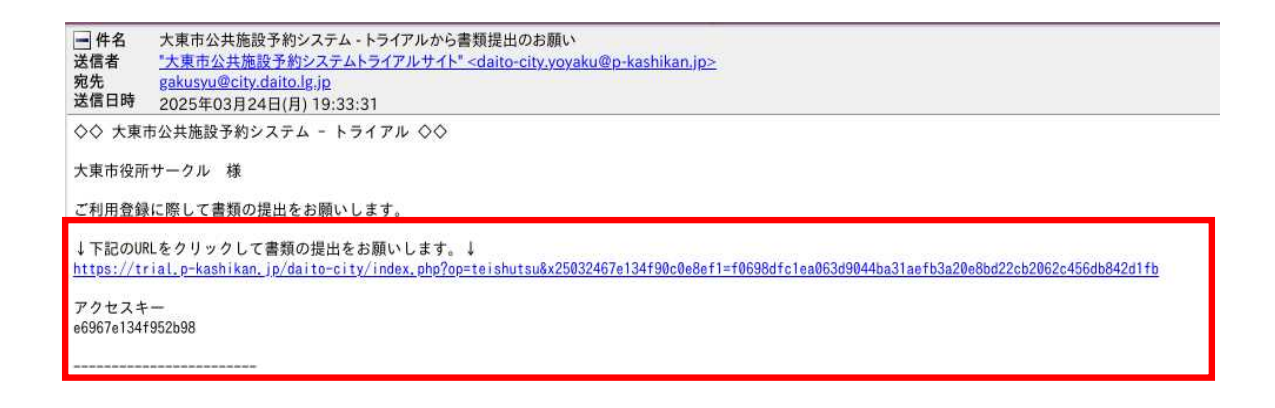

# STEP 8

届いたメールに記載されている「アクセスキー」をコピーして、掲載されているURLを押します。

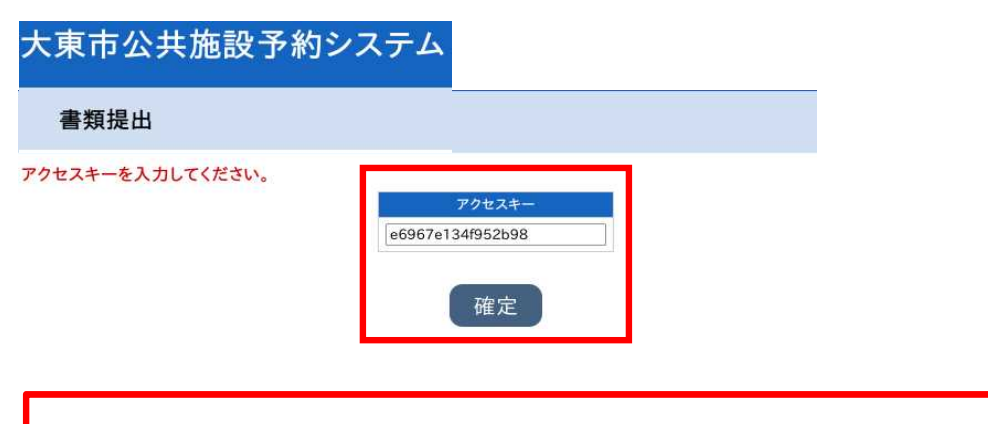

STEP 9 アクセスキーを入力し、確定ボタンを押します

# 大東市公共施設予約システム

書類提出

|                 | 1 MACH                             |                        |                       |            |        |  |
|-----------------|------------------------------------|------------------------|-----------------------|------------|--------|--|
|                 | 本ノ                                 | 、確認書類.jpg              |                       | Ø          |        |  |
|                 | 【文                                 | 化施設用】団体構成員名簿 兼         | 利用者ID登録同意書.xlsx       | $\bigcirc$ |        |  |
|                 | 【体                                 | 育施設用】団体構成員名簿 兼         | 利用者ID登録同意書.xlsx       | $\bigcirc$ |        |  |
|                 | フィル形式は、Excel、Word、PE               | F形式のファイルまたは画像ファ<br>アップ | イル形式です。サイズは1ファ<br>コード | イル:4N      | ABまです。 |  |
| STE<br>提出<br>記載 | :P10<br>出する書類をアップロー<br>載誤り・添付漏れの内容 | ドします。<br>にご注意願います。     |                       |            |        |  |

書類提出を受け付けました。

STEP 1 1

これで手続きは終了です。 申込には施設による審査を行います。審査(利用登録)が終了したら、審査完了のメールをご登録いただいたアドレス へお送りします。 メールには利用者IDと仮パスワードが記載されていますので、公共施設予約システムのログインボタンからログインを 行ってください。(初回ログイン時に仮パスワードから、本パスワードへ変更をお願いします)

※申請内容について確認事項がある場合、施設から連絡する場合があります。